## Vejledning til brug af rabatkoder

## Følgende trin skal følges:

- 1) Opret en Billetto-profil eller login hvis du allerede har en. (Ellers vil koden ikke virke)
- 2) https://billetto.dk/da/events/brondbyranders2016/tickets
- 3) Vælg Brøndby IF Randers FC kampen (brug evt linket ovenfor igen, hvis den er hoppet væk)
- 4) Tryk Find billetter
- 5) Indtast din rabatkode i feltet "Har du en kode, kan du indtaste den her:" (Vær opmærksom på der ikke er mellemrum efter koden)
- 6) Vælg sektion **Nordea Øvre** ved nord-tribunen. Se markeret sektion på stadionoversigten nedenfor. Selvom der står "No seats available" så skal I stadig trykke her. Koden aktiverer pladserne og prisen. I kan se de ledige pladser, når der er zoomet ind.
- 7) Vælg pladser
- 8) Tryk Accepter
- 9) Skriv navn på billetten
- Tryk igen Accepter og billetterne bliver sendt til din e-mail adresse, og ligger også tilgængelig i din Billetto-profil.

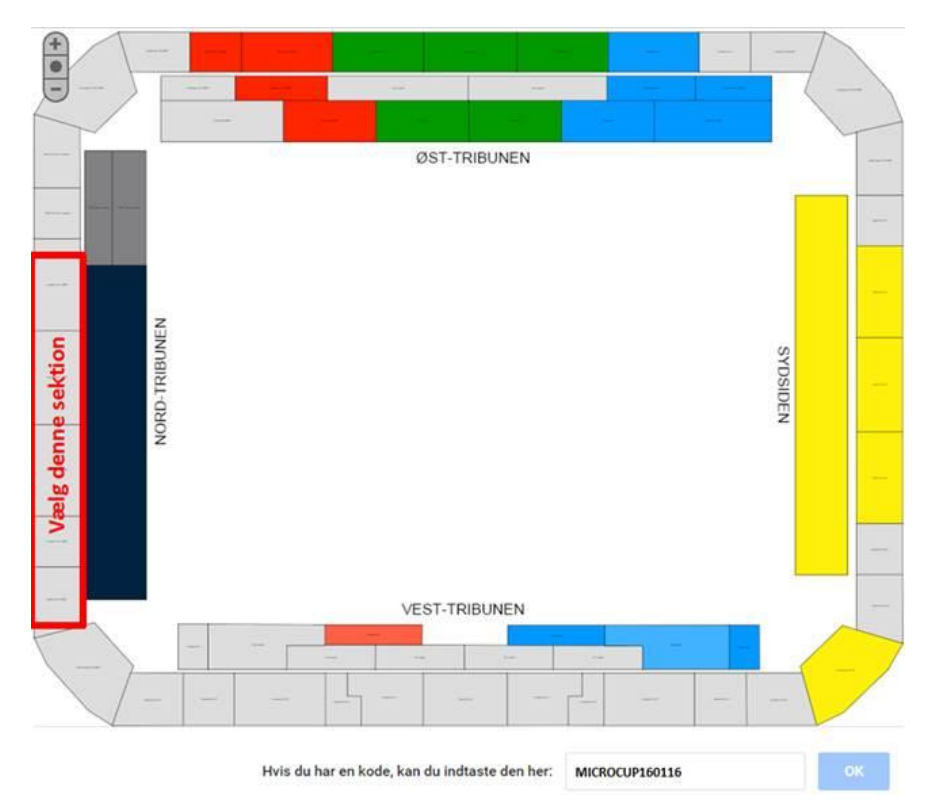

De/l er selvfølgelig velkomne til at kontakte mig, såfremt der er udfordringer, så skal jeg forsøge at hjælpe på bedste vis!

## Med venlig hilsen

Tim Berggren – Brøndby IF Billet- & sæsonkortansvarlig

Brøndbyernes IF Fodbold A/S Brøndby Stadion 30 DK-2605 Brøndby CVR83 93 34 10 Tlf. +45 4364 0810 Fax +45 4343 2627 info@brondby.com www.brondby.com

bet25.dk

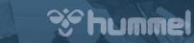

arlsber

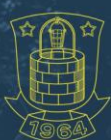

Tlf. 26 80 34 22

Brøndbyernes IF Fodbold A/S Brøndby Stadion 30 DK-2605 Brøndby CVR83 93 34 10 Tlf. +45 4364 0810 Fax +45 4343 2627 info@brondby.com www.brondby.com

🕒 bet25.dk

Arbejdernes Landsbank

Shummel

arlsberg

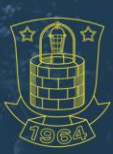